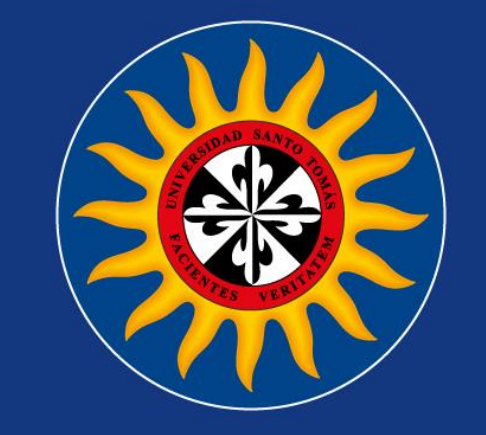

# Instructivo Actualización Google Scholar USTA Bucaramanga

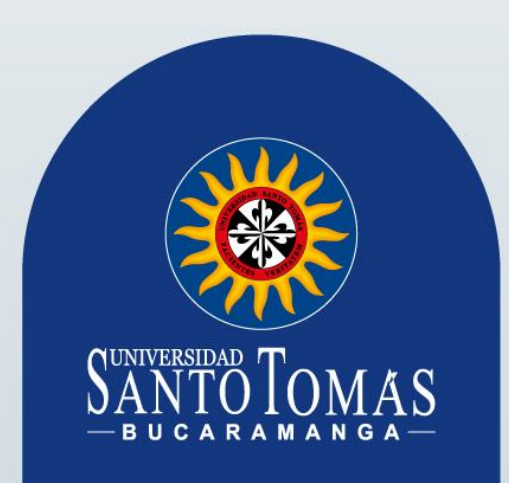

## **1. Ingresar a Google Scholar**

### En el siguiente enlace: https://scholar.google.com/

| Google | google sch                 | nolar                                       |                                      |                                |                     |               | x 🕴 Q        |
|--------|----------------------------|---------------------------------------------|--------------------------------------|--------------------------------|---------------------|---------------|--------------|
|        | Q Todos                    | 🔝 Imágenes                                  | 🗉 Noticias                           | 🔳 Libros                       | 🧷 Shopping          | : Más         | Herramientas |
|        | Cerca de 28                | 8,000,000 resul                             | tados (0.43 seg                      | undos)                         |                     |               |              |
|        | https://schol              | ar.google.com 🔻                             | <sup>,</sup> Traducir esta p         | ágina                          |                     |               |              |
|        | Google S                   | Scholar                                     |                                      |                                |                     |               |              |
|        | Google Sch<br>a wide varie | tolar provides a structure of disciplines a | simple way to be<br>and sources: art | oadly search<br>icles, theses, | for scholarly liter | rature. Searc | h across     |

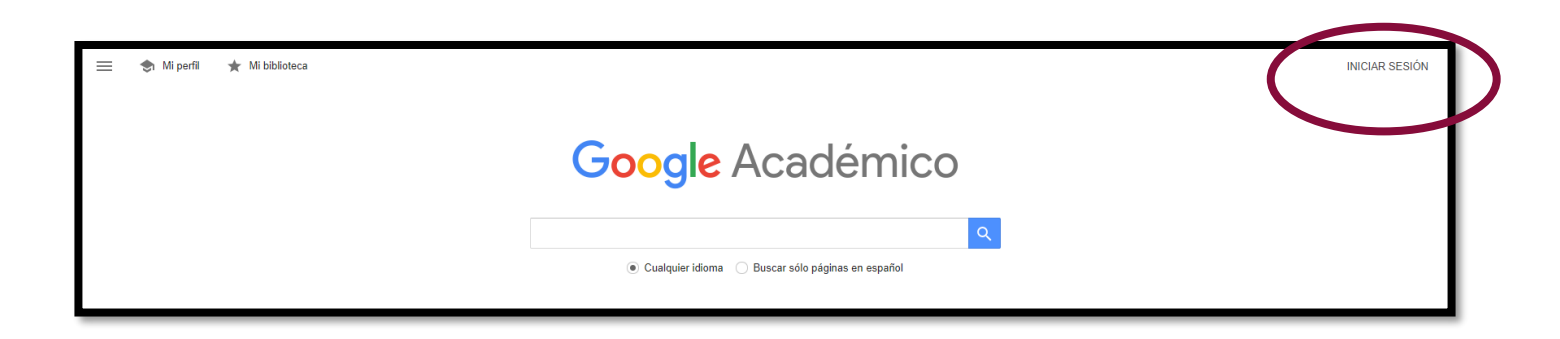

SANTO TOMAS

## 2. Iniciar sesión con la cuenta Institucional

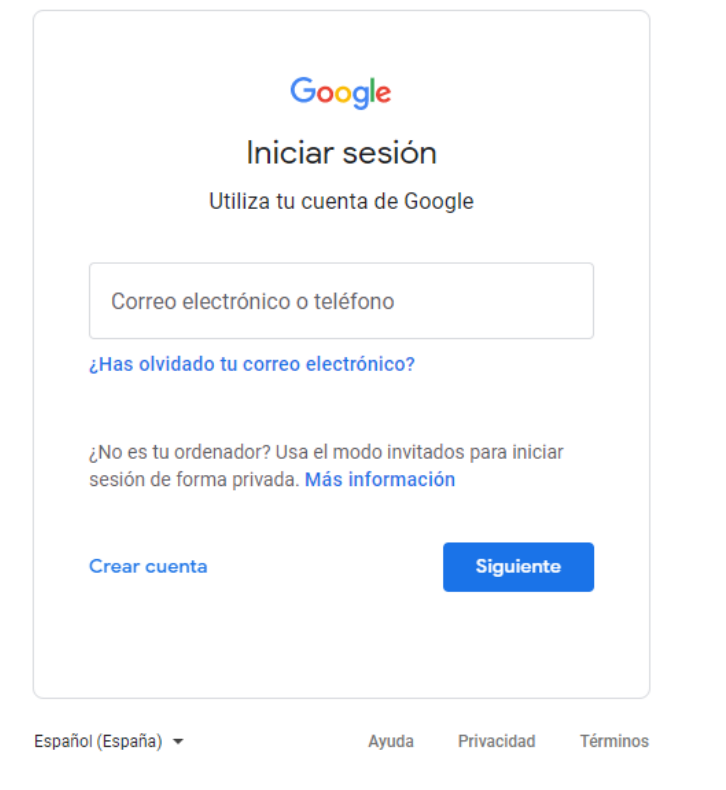

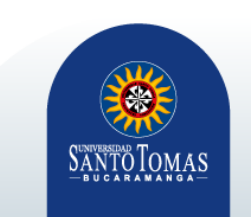

## 3. Ingresar al Perfil

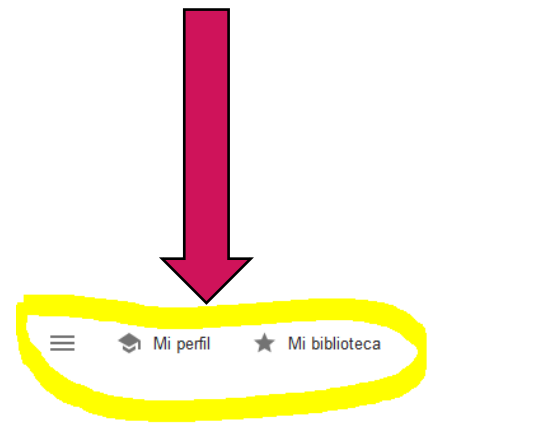

#### Google Académico

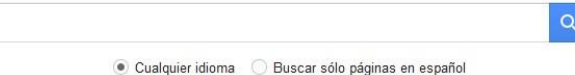

Artículos recomendados

PROPUESTA METODOLÓGICA Y CURRICULAR DE UN CURSO DE FORMACIÓN GENERAL PARA EL DESARROLLO DE COMPETENCIAS GENÉRICAS A PARTIR DEL MODELO EDUCATIVO DE LA UNIVERSIDAD DE CHILE

## Google Académico

Cualquier idioma Buscar sólo páginas en español

Artículos recomendados

PROPUESTA METODOLÓGICA Y CURRICULAR DE UN CURSO DE FORMACIÓN GENERAL PARA EL DESARROLLO DE COMPETENCIAS GENÉRICAS A PARTIR DEL MODELO EDUCATIVO DE LA UNIVERSIDAD DE CHILE CC Silva, MO Vargas

Ver todas las recomendaciones

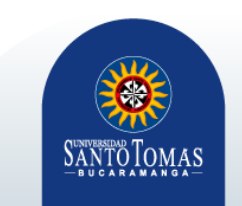

## 4. Editar Perfil

≡ Google Académico

#### De clic en el lápiz al lado del nombre para revisar si tiene que corregir sus datos

ille

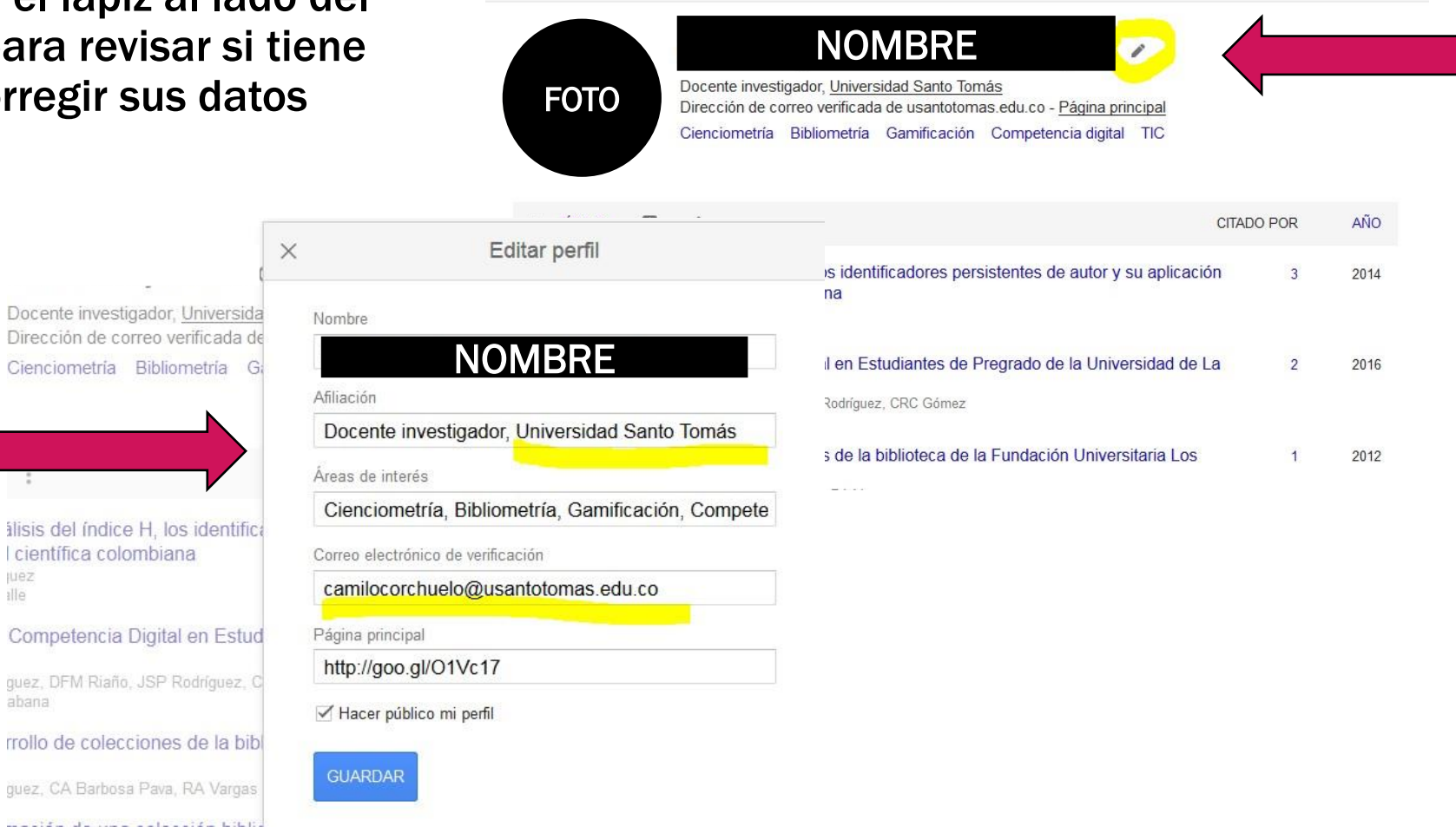

## Se recomienda:

- Ingresar al perfil con el correo institucional (@ustabuca.edu.co).
- Añadir guion entre los apellidos.
- Omitir las siglas de grado académico en el nombre del investigador.
- No actualizar el perfil automáticamente, para evitarlo, en su perfil seleccione "configurar las actualizaciones de artículos" y seleccione "No actualizar mi perfil automáticamente".
- Añadir las líneas de interés, preferiblemente en idioma inglés.

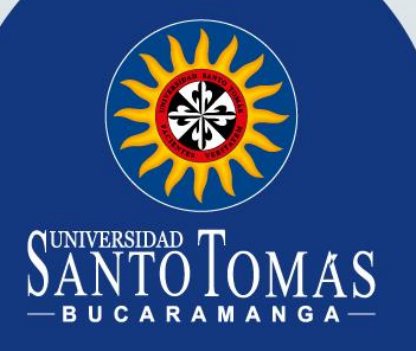

## ¿Cómo podrás actualizar tú perfil?

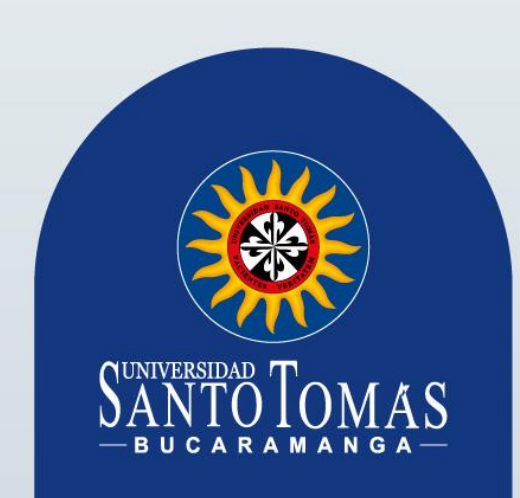

## 5. Añadir artículos

Presionar en el cuadro (+) y buscar la segunda opción "Añadir artículos".

|                |          |                   |                  |    |                                                                                                    | CITADO PO | R | AÑO  |
|----------------|----------|-------------------|------------------|----|----------------------------------------------------------------------------------------------------|-----------|---|------|
| -              |          |                   |                  |    | Bibliometría: análisis del índice H, los identificadores persistentes de autor y su aplicación<br>en la comunidad científica colombiana<br>CA CorchueloRodríguez<br>Universidad de la Salle | n         | 3 | 2014 |
|                |          |                   |                  |    | Desarrollo de la Competencia Digital en Estudiantes de Pregrado de la Universidad de La                                                                                                    | а         | 2 | 2016 |
| — <u>тіт</u> і | tí TULIA |                   |                  |    | ño, JSP Rodríguez, CRC Gómez                                                                                                    |           |   |      |
|                | JLO      |                   | :                |    | acciones de la biblioteca de la Fundación Universitaria Los                                                                                                    |           | 1 | 2012 |
|                |          |                   |                  |    | osa Pava, RA Vargas                                                                                                    |           |   |      |
| 🗆 Bib          | liomet   | Añadii<br>artícul | r grupos d<br>os | le | na colección bibliográfica para la fundación sembrando<br>aracoli en Ciudad Bolívar<br>psa Pava, N Bello Melo                                                                               |           | 1 | 2010 |
| en             |          |                   |                  |    | de visibilidad-Modelo Nacional de CTI                                                                                                    |           |   | 2018 |
| CA             | Corchu   | Añadii            | r artículos      |    |                                                                                                    |           |   |      |
| Unr            | versidad | Añadi             | artículo         |    | •                                                                                                    |           |   |      |
|                | sarroll  | manua             | almente          |    |                                                                                                    |           |   |      |
|                | Sanon    | The first         |                  |    |                                                                                                    |           |   |      |
| Sa             | bana –   |                   |                  |    |                                                                                                    |           |   |      |
| U-i            | Corcnu   | Config            | urar las         |    |                                                                                                    |           |   |      |
| Unr            | versidad | actual            | izaciones        | de | )                                                                                                    |           |   |      |
| D Po           | lítica c | artícul           | 0S               |    |                                                                                                    |           |   |      |
| Lib            | ertadore | es                |                  |    |                                                                                                    |           |   |      |

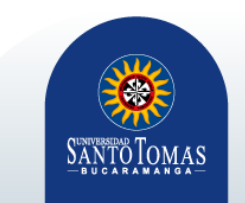

## 6. Seleccionar los artículos

#### Seleccionar los artículo que haya escrito

| 0- | avila Alaian das Carakusla Dada(avan                                                                                                    |              |  |
|----|----------------------------------------------------------------------------------------------------|--------------|--|
| Ca | milo Alejandro Corchuelo Rodriguez                                                                                                    | Q            |  |
|    | Selecciona artículos que hayas escrito.                                                                                                    |              |  |
|    | Estrategias de visibilidad de la producción científica y académica de los grupos de<br>investigación de la Universidad Santo Tomás<br>CA Corchuelo Rodriguez - 2017 | EN EL PERFIL |  |
|    | BIBLIOMETRÍA: ANÁLISIS DEL ÍNDICE H, LOS IDENTIFICADORES PERSISTENTES DE AUTOR<br>Y SU APLICACIÓN EN LA COMUNIDAD CIENTÍFICA<br>CAC RODRÍGUEZ                       | EN EL PERFIL |  |
|    | Diseño del programa de voluntariado para el Programa de Sistemas de Información y<br>Documentación de la Universidad de La Salle<br>CA Corchuelo Rodríguez - 2013   | EN EL PERFIL |  |
|    | Repositorio como estrategia de visibilidad-Modelo Nacional de CTI<br>CA Corchuelo Rodriguez - 2018                                                                  | EN EL PERFIL |  |
|    | Índice H<br>CA Corchuelo Rodríguez - 2017                                                                                                    | EN EL PERFIL |  |
|    | Estudio bibliomético descriptivo de las tesis de grado de la Facultad de Ingeniería Eléctrica y<br>Período 2010-2014<br>H Almeida, C Flores - 2015                  | Electrónica, |  |

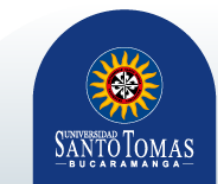

## 7. Añadir artículo manualmente

Está opción le permite añadir los artículos que haya escrito manualmente

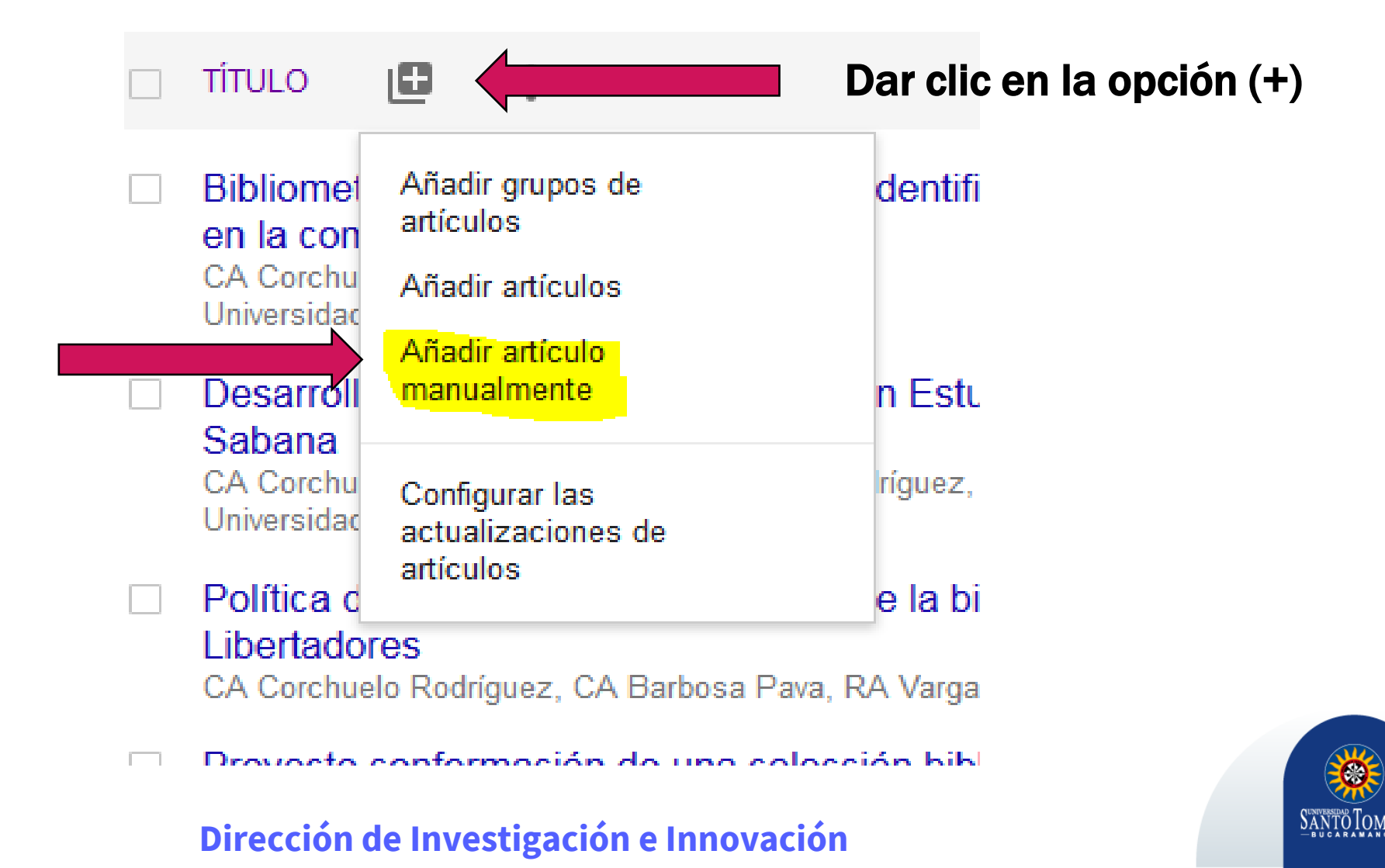

## 8. Completar la información correspondiente

Debe llenar cada espacio según corresponda con la información pertinente del artículo que va a agregar a su perfíl.

| e A ×                     |                         |                                                                        | / |
|---------------------------|-------------------------|------------------------------------------------------------------------|---|
|                           |                         | Revista Conferencia Capítulo Libro Tesis Patente Proceso judicial Otro |   |
| 1.00                      | Título                  |                                                                        |   |
|                           | Autores                 |                                                                        |   |
|                           |                         | Por ejemplo: Patterson, David; Lamport, Leslie                         |   |
| _0                        | Fecha de<br>publicación | Por ejemplo: 2008, 2008/12 o 2008/12/31                                |   |
| ome                       | Revista                 |                                                                        |   |
| a COI<br>Iorchi<br>Irsida | Volumen                 |                                                                        |   |
| arro                      | Número                  |                                                                        |   |
| ana<br>Corchi             | Páginas                 |                                                                        |   |
| tica (                    | Editor                  |                                                                        |   |
| rtad                      |                         |                                                                        |   |

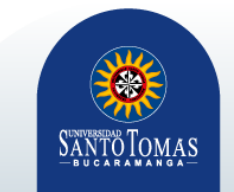

Finalizado este proceso el docente investigador tendrá su perfil actualizado.

Para mantener su perfil actualizado es importante el compromiso por parte del investigador de revisar periódicamente sus publicaciones, debido a que no es un proceso automático.

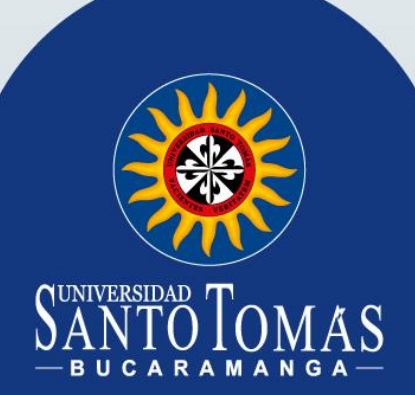

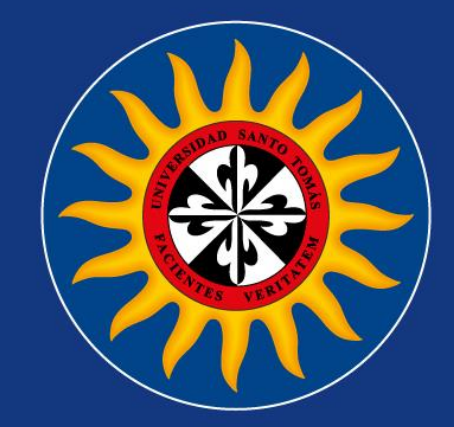

# $\underset{-\mathbf{b} \, \mathbf{u} \, \mathbf{c} \, \mathbf{a} \, \mathbf{r} \, \mathbf{n} \, \mathbf{m} \, \mathbf{a} \, \mathbf{n} \, \mathbf{g} \, \mathbf{a}}{\underset{-\mathbf{b} \, \mathbf{u} \, \mathbf{c} \, \mathbf{a} \, \mathbf{r} \, \mathbf{a} \, \mathbf{m} \, \mathbf{a} \, \mathbf{n} \, \mathbf{g} \, \mathbf{a}} = \\$

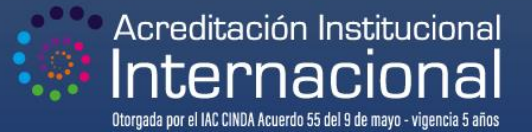

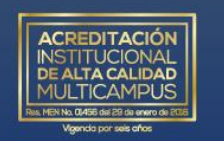

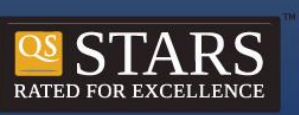

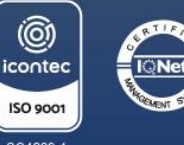

SC4289-1